## 2025/08/07 19:54

## **Creare un semplice Pan**

In Oggetti e animazione si fa clic (si evidenzia) sull'oggetto/immagine cui si vuole applicare Pan (o Zoom / Rotaazione).

v9-simplepan001.jpg}}

Da notare i parametri Pan e Zoom nell'illustrazione precedente: Pan = Zero; Zoom =  $640 \times 360$  (In Modo Pixel)

Si fa clic destro sul Punto nell'estrema sinistra della timeline e si sceglie "Aggiungi punto" dal menu.

Viene creato un nuovo (vuoto) Punto in Durata complessiva diapositiva:

v9-simplepan002.jpg}}

Si cambiano i parametri Pan come mostrato (Modo Pixel) o si trascina l'immagine nella nuova posizione:

v9-simplepan003.jpg}}

Si preme Play. L'oggetto si muove dalla sua posizione originale alla sua nuova posizionen. La Velocità dell'animazione è controllata dal tempo tra i Punti.

From: https://docs.pteavstudio.com/ - **PTE AV Studio** 

Permanent link: https://docs.pteavstudio.com/it-it/9.0/how\_to\_v9/simplepan?rev=1488436265

Last update: 2022/12/18 11:20

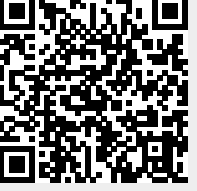